## Managing Pop-ups (Firefox)

- Click the drop down menu on the top-right of the screen
- Select the "Options" icon which looks like a gear

|      |   |                 | لفالعالي الف        |
|------|---|-----------------|---------------------|
|      |   |                 | Click Here $\equiv$ |
|      |   |                 |                     |
|      |   |                 | Sian out            |
|      |   |                 |                     |
|      |   |                 |                     |
|      |   |                 |                     |
| aven | C | Cafeteria Menus |                     |

## Managing Pop-ups (Firefox)

- Select "Content" and then unselect the "Block pop-ups windows" box. This is not the recommended method!
- Preferably select "Exceptions..." tab. The "Block pop-ups windows" box must be check to activate the "Exceptions" tab.

| neral Conte         | ent                                                  | $(\mathfrak{I})$      |
|---------------------|------------------------------------------------------|-----------------------|
| arch                |                                                      |                       |
| ntent DRM con       | ent                                                  |                       |
| plications          | RM content                                           | Learn more            |
| vacy Notificati     | ons                                                  |                       |
| Choose wh           | ch sites are allowed to send you notifications Learn | Choose                |
| ic No no            | tification will be shown until you restart Firefox   |                       |
| vanced Pop-ups      |                                                      |                       |
| <u>B</u> lock       | pop-up windows                                       | Click Here Exceptions |
| Fonts & C           | plors                                                |                       |
| <u>D</u> efault for | t: Times New Roman  • Size: 16                       | ▪ <u>A</u> dvanced    |
|                     |                                                      | <u>C</u> olors        |
|                     | -                                                    |                       |
| Language            |                                                      |                       |

## Managing Pop-ups (Firefox)

- Add <u>https://my.unt.edu</u> to the "Address of website" text box and click "Allow"
- Then click the "Save Changes" button

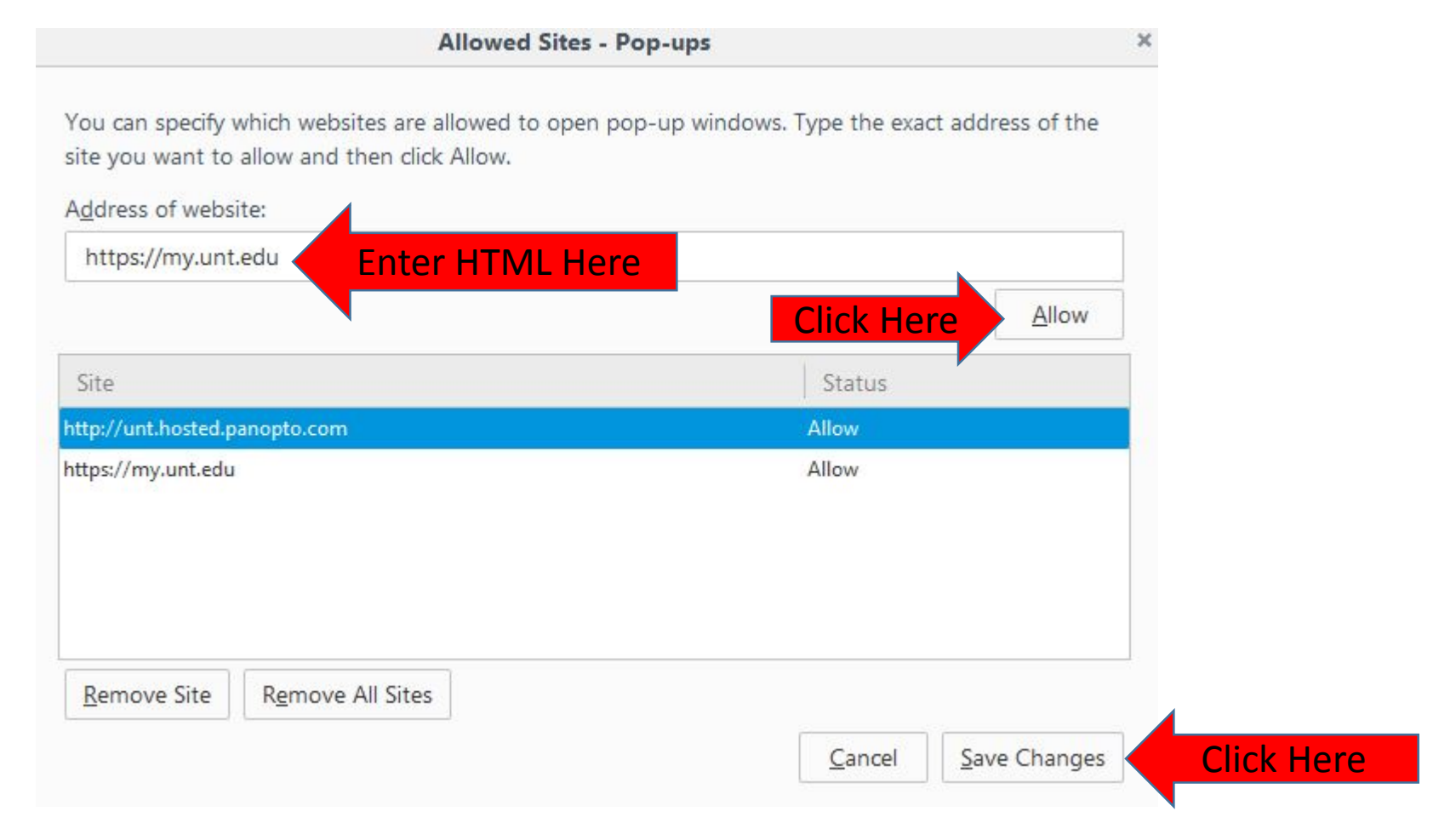

## Questions?

For questions regarding FIS operation or to have information added to an account please contact:

Faculty.Info@unt.edu

Academic Resources- 940-565-2550